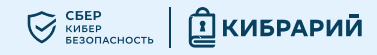

### Защита аккаунта госуслуг

Чтобы защитить свой аккаунт от мошенников и обезопасить себя, вам необходимо как можно скорее включить двухфакторную аутентификацию

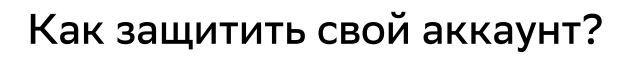

# Подтверждайте свой вход с помощью СМС-сообщения на ваш номер телефона:

В личном кабинете откройте:

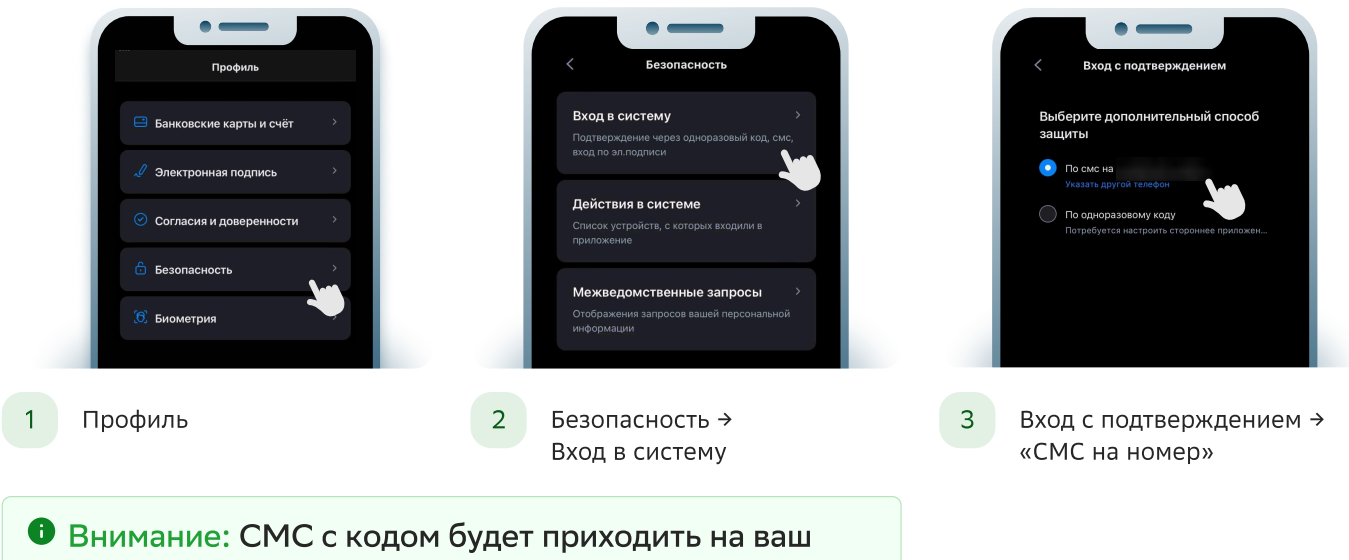

номер, указанный в личном кабинете

## Подтверждайте свой вход с помощью одноразовых кодов ТОТР:

Одноразовый код (ТОТР) будет приходить в приложение для работы с одноразовым кодом. Откройте в профиле раздел «Безопасность» и выберите «Вход в систему». Далее:

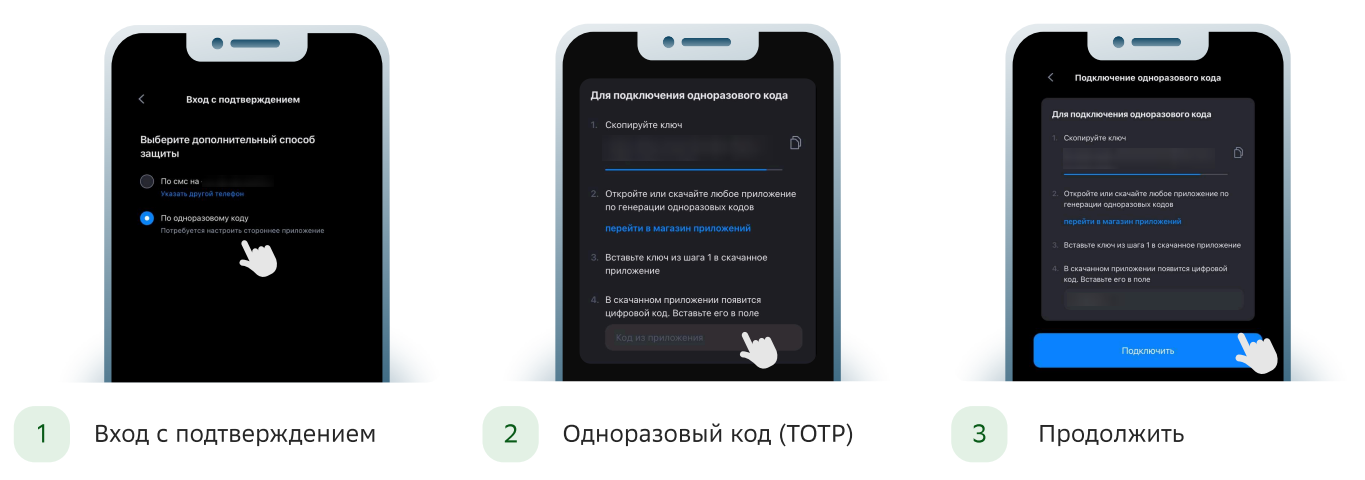

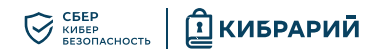

Далее откройте на телефоне приложение для работы с одноразовым кодом. Если приложения нет, скачайте его. В приложении отсканируйте QR-код или введите ключ — появится запись «Gosuslugi» с кодом, который будет периодически обновляться. После чего введите на Госуслугах одноразовый код из приложения.

### Подтверждайте свой вход с помощью биометрии:

Потребуются камера и зарегистрированная биометрия. Доступно с компьютера и в приложении «Госуслуги».

Как зарегистрировать биометрию:

1

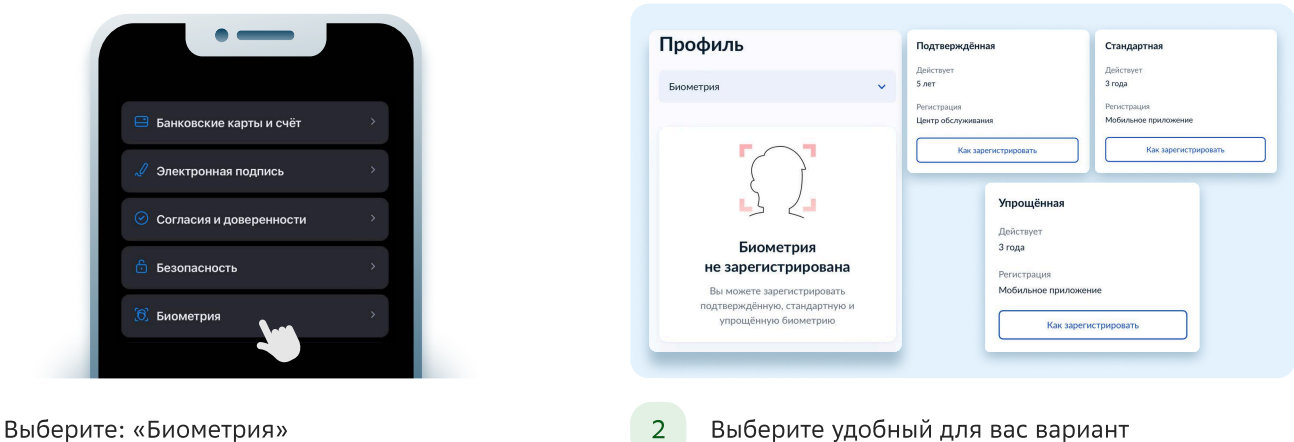

2 Выберите удобный для вас вариант и зарегистрируйте биометрию

#### Для того чтобы подключить зарегистрированную биометрию необходимо:

- 🗸 В личном кабинете открыть: Профиль → Безопасность → Вход в систему
- ✓ Выбрать: Вход с подтверждением → Биометрия → Продолжить

Не закрывайте страницу, пока не закончится проверка данных и не подключится вход по биометрии.

Внимание: При проблемах с подтверждением можно подтвердить вход спомощью кода из смс на номер, указанный в личном кабинете

#### Что изучить ещё

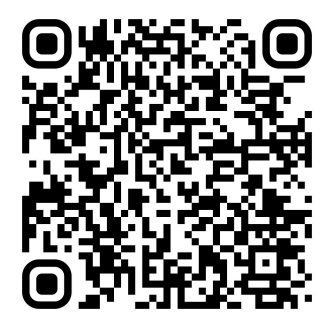

Узнайте больше о безопасности в социальных сетях

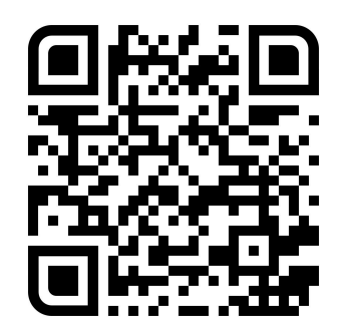

Больше информации — в библиотеке знаний по кибербезопасности «Кибрарий»